# 健保卡資料上傳格式 2.0 預檢作業及確認達標流程 sop

1. 更新註冊 key

1-1 上方功能:服務台>>>網路更新>>>更新註冊 KEY

1-2 點選網路連線,更新註冊 key

1-3 取回註冊 key · 點選 OK

1-4 上方功能:說明>>>版權 About>>>確認有就醫資料上傳 2.0

| ● 基本資料 健保業務 POS 服務台 資料庫 WCDX_POS 系統設定 說明 離開                                                         |
|----------------------------------------------------------------------------------------------------|
| 更新 DPCIP 註冊KE 網路更新 ·每月健保藥價檔 fm 039                                                                  |
| 説明 升級註冊KEY ●行政文件掃瞄管理 ● OPCIP 軟體更新(元件更新)                                                             |
| ★ 找的最美 Ctrl+R 更新 註冊KEY 相關網站 / 網址                                                                    |
|                                                                                                    |
|                                                                                                    |
| 備份DPCP授權KEY                                                                                         |
| 正從美斯可下載midas.DLL<br>送出服務須求<br>英語                                                                    |
|                                                                                                    |
| 1.1機場已産生 註冊 KBY 活税<br>取回 DPCIP 註冊 KEY 清税候 50秒<br>可回 DPCIP 註冊 KEY 清税候 50秒                            |
|                                                                                                    |
|                                                                                                    |
| 如果你的電腦有啟用防火牆,請確定該防火牆不會阻擋本程式透過網際網路下載你的DPCIP註冊KEY.如<br>果你的防火鱷會阻撞太程式下載資料,請將你的防火煙設定為公裝太程式在取網際網路,如果你不知道加 |
| 何設定防火牆,請詢問你的電腦公司(或安裝防火牆的人員).                                                                        |
| 當以上都無法解決時,最後只好請妳暫時關閉防火牆,等本程式作業完畢後,再行啟用防火牆                                                           |
| 基本資料 健保業務 POS 服務台 資料庫 WCDX_POS 系統設定 說明 離開                                                           |
| 版權 About 4                                                                                          |
| 資料庫位置: hsiasqī                                                                                      |
| 黃藥師保險申報系統 DPCIP 操作手册                                                                                |
| 授權使用者: 5902060025 連作慈昌 有關防火牆說明                                                                      |
| 已授權附屬功前: 就醫資料上傳2.0-                                                                                 |
|                                                                                                    |
|                                                                                                    |
| 離線過卡····································                                                            |
| 技權樂局家數:9,⊥115函數:20<br>渦卡授權台數:9,離線渦卡授權台數:9                                                           |
| 可選擇使用的資料庫:DBF,SQLlocalDB                                                                            |
| 軟體/UPP更新服務 2026/01/07 到期.<br>藥掌櫃 門市POS : DPCIP POS版                                                 |
| 美斯可資訊版權所有 TEL: 07-3352500                                                                           |
| Line@::@puz6061p                                                                                    |
| 劃撥帳號: 41867351 戶名:黃立人<br>ATM轉帳:台灣銀行004新興分行061-00-111195-6                                           |
| 戶名·美斯可股份有限公司                                                                                        |
| 調防空射線和水爆爆高線向運床下。<br>碼傳真美斯可 FAX:07-3352503                                                           |
|                                                                                                    |

### 2. 執行 DPCIP 元件更新

2-1 上方功能:服務台>>>網路更新>>>DPCIP 軟體更新(元件更新)

2-2 點選版本比對更新>>>開始更新程式/元件

| 🍻 基本資料 健保業務                                                                                 | 务 POS 服務台                      | 資料庫 WC            | CDX_POS    | 系統設定              | 說明     | 離開                      |                  |  |
|---------------------------------------------------------------------------------------------|--------------------------------|-------------------|------------|-------------------|--------|-------------------------|------------------|--|
|                                                                                             | 醫疗 網路                          | 各更 新              | 1          |                   |        | ◆每月健保藥價檔                | frm 024          |  |
| 更新公告 版本比對                                                                                   | ∮更新│ ◆行政                       | 收文件掃瞄 管理          | 1 <b>-</b> | •                 | ~      | DPCIP 軟體更新(元件更新)        | 1111 <u>02</u> 4 |  |
| 程式/元件名稱                                                                                     | 目前版4 *我                        | 的最愛<br>網站 / 網址    |            | Ctrl+R            |        | 更新 註冊KEY                |                  |  |
| <br>DPCIP前導程式                                                                               | 2022.90                        | , -t+re: 341+≠320 | 抗士機        |                   | - [*** |                         |                  |  |
| DPcip 主程式<br>misc2000.hpl                                                                   | 2022.90                        | 水抜巡鵡煙             | 近今候<br>(四十 |                   | -      |                         |                  |  |
| 共用元件                                                                                        | 2022.91 <sup>117</sup>         | · 葉爭照護2021        | 1 程式       |                   |        |                         |                  |  |
| 華助程式元件                                                                                      | 2022.910.904.                  | 0 一致              |            |                   |        |                         |                  |  |
| 健保批價元件<br>申報作業元件                                                                            | 2022.911.903.<br>2022.906.928. | 0 一致<br>0 一致      |            |                   |        |                         |                  |  |
| 資料轉移元件<br>服務台元件                                                                             | 2022.908.910.                  | 0 一致<br>0 一致      |            |                   |        |                         |                  |  |
| 手冊訊息元件                                                                                      | 2017.906.922.                  | 0 一穀<br>0 一穀      |            |                   |        |                         |                  |  |
| 報充元件9303                                                                                    | 2022.910.920.                  | 0 一致              |            |                   |        |                         |                  |  |
| 則導兀件<br>零售POS                                                                               | 2014.912.918.                  | 0 一致<br>0 一致      |            |                   |        |                         |                  |  |
| 藥事照護2021<br>DPCIP資源檔                                                                        | 2022.910.924.                  | 0 一致<br>0 一致      |            |                   |        |                         |                  |  |
| dpcip051.bpl                                                                                | 1.0.0.0                        | ~一鉸               |            |                   |        |                         |                  |  |
|                                                                                             |                                |                   |            | ======            |        |                         |                  |  |
| -網路更新 [v2009                                                                                | .09 Module]                    |                   |            |                   |        |                         |                  |  |
| 2.                                                                                          | 開始更新程式/示                       | - 件               | 重新         | 比對 <sup>U</sup> i | pgrade | file name: allfiles.zip |                  |  |
|                                                                                             |                                |                   | 1          |                   | 安裝 氰   | 會轉向存檔的續傳軟體. 如:          | 訊雷               |  |
| 一<br>一<br>一<br>一<br>一<br>一<br>一<br>一<br>一<br>一<br>一<br>一<br>一<br>一<br>一<br>一<br>一<br>一<br>一 | : 2026/01/01                   | *                 | 到期         |                   |        |                         |                  |  |
|                                                                                             |                                |                   |            |                   |        |                         |                  |  |

- 3. 執行每月就醫資料上傳 2.0 版環境檢測 (只需執行一次即可)
- 3-1 上方功能:健保業務>>>IC 卡相關作業>>>每日資料上傳
- 3-2 點選每日就醫資料上傳 2.0 版環境測試
- 3-3 點選測試,最後出現檢測通過...等字樣說明

| ✓ 基本資料 使保業務 POS 服務台 資料庫 WCDX_POS 条統設定 説明 離開                                                                                                    | J 🛷 frm_261                                                                                                    |
|----------------------------------------------------------------------------------------------------|----------------------------------------------------------------------------------------------------|
| 每日就醫 ◆ 健果 感示批價 / 零售                                                                                                    | 每日就醫資料上傳2.0版,環境測試                                                                                                    |
| 3)試上4 無照案erematicn<br>正式上4 經照案erematicn<br>支援業erematicn<br>1. 2016年1月前年<br>二次成業報知時報<br>(大成業報知時報<br>4) 年度作業<br>2016年1月前年<br>2016年1月前年1月前年<br>2016年1月前年1月前年<br>2016年1月前年1月前年1月前年1月前年1月前年1月前年1月前年1月前年1月前年1月前                                                                                                    | <ul> <li>測試通過與否,並不代表您就要啟用 每日就醫賣料上傳2.0版(就醫<br/>戶安心執行測試.</li> <li>Start Connect</li> <li>ConnectOK<br/>sversion:5153<br/>55AM 認題成功<br/>25AM 認題成功<br/>25AM 認題成功</li> </ul> |
|                                                                                                    | 1000000000000000000000000000000000000                                                                                                    |
| 11、受力部合件<br>11、使力部合性<br>11、使力的合体<br>11、使力的合体<br>11、使力合体<br>11、使力合体<br>11 (11) (11) (11) (11) (11) (11) (11) ( | 執行編號:2022/115110231779360共256碼<br>就醫資料上傳測試成功.<br>請等供5秒<br>55. 測试每一本台電腦可以執行新版就醫資料上傳2.0.                                                                                  |
| 日前使用 每日該當資料工將格式為 ANL 1.0 成,<br>2.0 該醫識別場低, 目载式內部測試中, 未經用戶同意, 不會主動啟用<br>請用戶安心, 並留意 DPCIP 更新公告綱頁                                                                                                    | жиацтс. <del>«»</del> .                                                                                                    |

4. 就醫識別碼處方批價過卡作業流程

~重要概念,請注意!!~

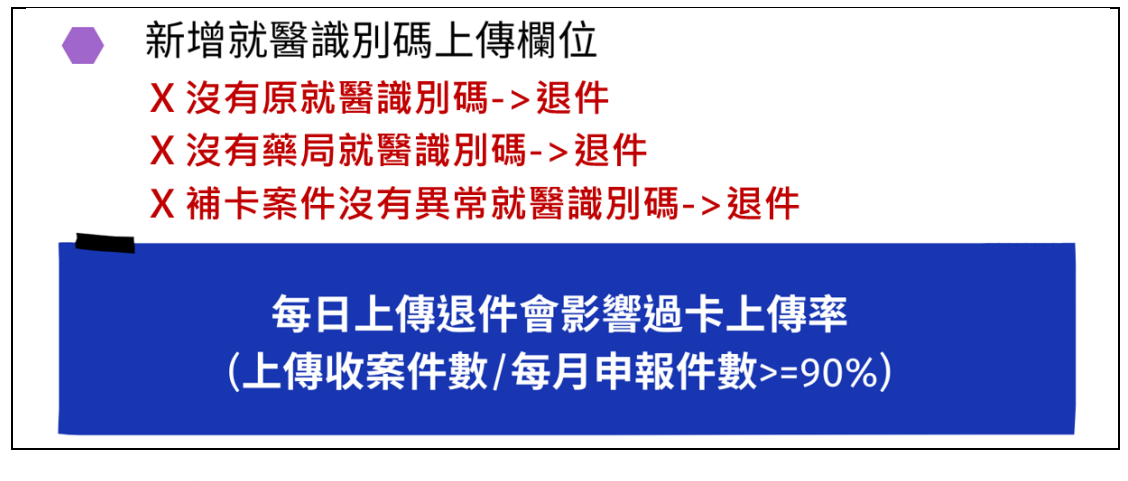

(1)一般案件

A.釋出處方(含一般/慢連箋)上會有醫療機構的就醫識別碼

B.藥師手動輸入或使用掃描器取得原就醫識別碼(\*)

C.藥局點選過卡時·系統自動取得藥局就醫識別碼

D.每日上傳需要有醫療機構就醫識別碼+藥局就醫識別碼

| (*) | 缺醫療機構就醫識別碼請打 20 個 9 (快捷鍵: 9 + enter ) |
|-----|---------------------------------------|
|     |                                       |
|     |                                       |

(2)補卡案件

A.輸入或掃描醫療機構就醫識別碼

B.調劑給藥當天點選欠卡取碼,取得異常就醫識別碼

C.客戶拿健保卡來補卡,點選過卡取得藥局就醫識別碼

D.補卡當天每日上傳需要有:醫療機構就醫識別碼+欠卡取碼(異常

就醫識別碼)+藥局就醫識別碼

| 自作黨局                                                                                                    | 藥師:黃立人                   |                                         | 互作用 異動庫存 N                                                                      | frm_003 📑 |
|----------------------------------------------------------------------------------------------------|--------------------------|-----------------------------------------|---------------------------------------------------------------------------------|-----------|
| 「新日本語」<br>「前日本語」<br>「前日本語」<br>「前日本語」<br>「「日本語」<br>「日本語」<br>「日本』<br>「日本』<br>「日本』<br>「日本』<br>「日本』<br>「日本』<br>「日本』<br>「日本』<br>「日本』<br>「日本』<br>「日本』<br>「日本』<br>「日本』<br>「日本』<br>「日本』<br>「日本』<br>「日本』<br>「日本』<br>「日本』<br>「日本』<br>「日本』<br>「日本』<br>「日本』<br>「日本』<br>「日本』<br>「日本』<br>「日本』<br>「日本』<br>「日本』<br>「日本』<br>「日本』<br>「日本』<br>「日本』<br>「<br>「日本』<br>「<br>「日本』<br>「<br>「日本』<br>「<br>「<br>「<br>「<br>「<br>「<br>「<br>「<br>「<br>「 | PFS:北面 DPCIP銷售 DPCIP銷售   |                                         | 存檔 🖉 (F12)印籤袋 1                                                                 | 余         |
| <del>1幹批價台 Scroll</del> 2<br>関式<br>建保處方 ✔ ○送審○                                                                                                    |                          | (2) (2) (2) (2) (2) (2) (2) (2) (2) (2) | x App處方                                                                         |           |
| 號 1057642 二維碼                                                                                                    | 姓名:郭 ) S                 |                                         |                                                                                 | JA DB     |
| 6讀卡過卡狀況:還沒過卡                                                                                                    | (批價預設值)                  | 104031                                  | <ul> <li>一 (受理) (登理) (登理) (登理) (登録) (登録) (登録) (登録) (登録) (登録) (登録) (登録</li></ul> | 間目        |
| 10讀卡原處方機構: 11421200                                                                                                    | 01 義大醫院                  | 醫師:1142120001 null                      | □ 同療程,去藥服費                                                                      |           |
|                                                                                                    | I鎖定 給付類別: 4 普通疾病         | 現金收入:0                                  |                                                                                 | 2 0       |
| Imil日期: 111/04/07 日調劑                                                                                                    | xxx件 IC卡號: ICO2 押金:0     | 建軍人: 10032                              | - 長照機構居家護理                                                                      |           |
| 調藥師:曾千紋 …                                                                                                    | 原案件分類: 08                |                                         | 養護院                                                                             |           |
| t醫科別: AA null                                                                                                    | 部份負擔: 122 0 原瓶           | 包裝: ( 傷病名稱 (診斷碼)                        |                                                                                 |           |
| III 1                                                                                                    | 藥事服務費: 75 05210B 材料      | 44- 1: C187 null                        | っ 囲 刷 じ 干                                                                       |           |
| 就醫序號: 0017                                                                                                    | 0 重算藥服費 自費藥價: (          | 2: null                                 | 2.响所由八                                                                          |           |
| i醫識別碼:診所 1G2R                                                                                                    | TOS106UWX394XYR5         | 藥局:EGBQZZS11R4UA396KAAD                 | 欠卡取碼                                                                            |           |
| 建保代碼   替代 藥價                                                                                                    | 類率 途徑 一次量天教 總量           | [F10:輔助視窗儲位:08022003                    |                                                                                 |           |
| 賛                                                                                                    |                          | 增加 共用R 刪改 互助網 ★過每                       | 回日費                                                                             |           |
|                                                                                                    |                          |                                         |                                                                                 |           |
| 共!筆醫令-可用左右方向                                                                                                    | 键增减                      |                                         |                                                                                 |           |
| 自健保代碼                                                                                                    | 品名 基準價 回數 頻率             | 四次量 途徑 天數 總量 儲位                         | 追欠藥 ^ 查詢                                                                        | 歴史用樂記錄 慢  |
| E BC23349116 SMECTA                                                                                                    | POWDER FOR OR 5.30 3 TID | A( 1 PO 28 84.0 08022003                | 6 年1                                                                            | A #0.6C   |

注意:

若釋出處方缺 IC 卡號時(如:沒帶健保卡就醫),視同補卡案件,之後 患者得先持健保卡至診所過卡取得 IC 卡號,再至藥局進行補卡作業 (3)例外就醫(異常卡號)過卡案件

A.調劑給藥當天輸入醫療機構就醫識別碼

B.點選欠卡取碼,取得異常就醫識別碼

C.宣告合法異常碼

D.每日上傳要有醫療機構就醫識別碼+欠卡取碼(異常就醫識別碼)

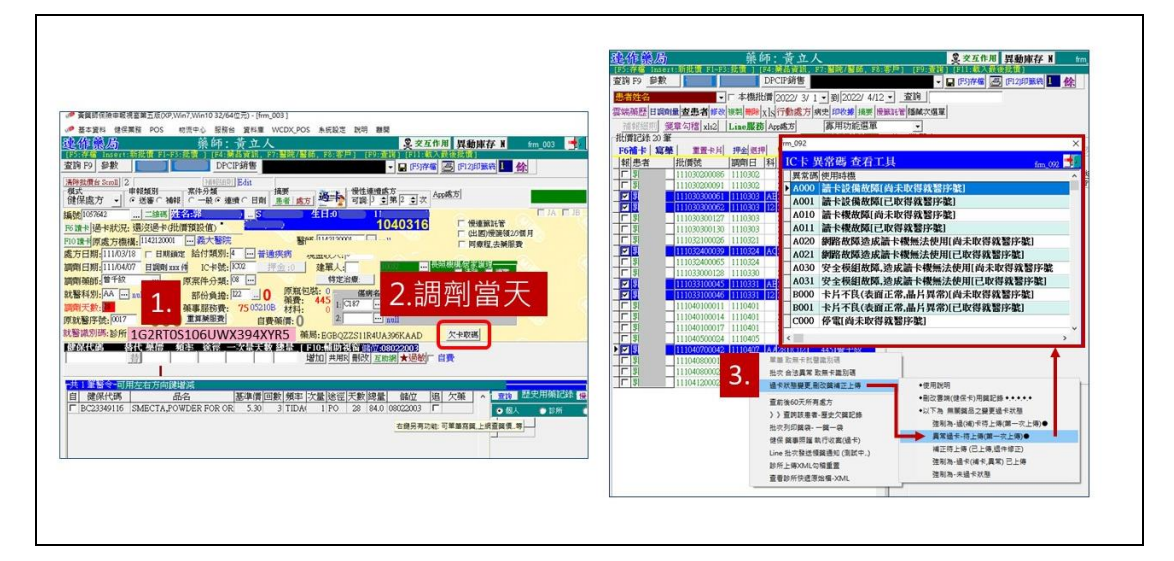

特別 case 1:停電時,調劑給藥當天無法上傳時
 如遇到停電,待藥局復電後,處方鍵單輸入醫療院所就醫識別碼
 後,點選欠卡取碼,取得異常就醫識別碼,並宣告合法異常碼為
 C000或 C001

| • | 特別 case 2:電腦故障或 VPN 不通,無法過卡時                 |
|---|----------------------------------------------|
|   | 待電腦或網路修復可執行鍵單過卡時,處方鍵單輸入 <mark>醫療院所就</mark>   |
|   | <u>醫識別碼後,點選欠卡取碼</u> ,取得異常就醫識別碼,並 <u>宣告合法</u> |
|   | 異常碼                                          |

#### 5. 開始每日資料上傳 1.0 及 2.0 預檢作業

5-1 上方功能:健保業務>>>IC 卡相關作業>>>每日資料上傳

5-2 點選我要上傳 1.0

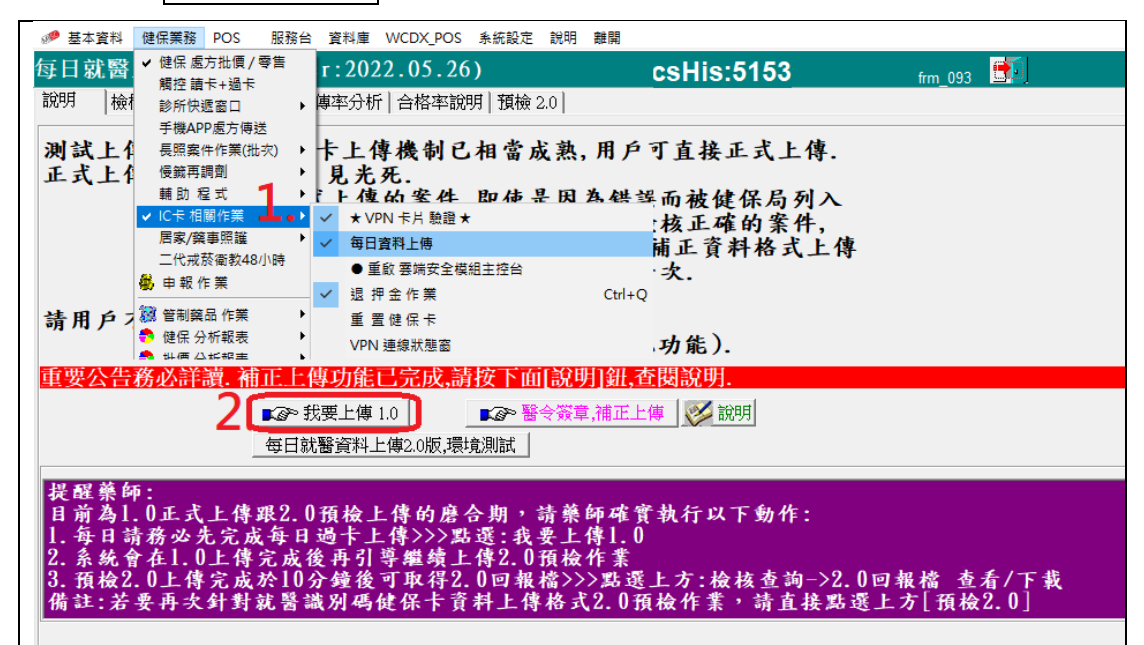

5-3 確認調劑日期後:

A.打勾同時產生預檢無誤案件上傳 XML 檔,點選檢查上傳資料

程式會先產生 2.0 預檢的 XML 檔->之後再產生 1.0 正式上傳的

XML 檔

- B.點選檢查醫療網
- C.點選開始上傳

(註:這部分客戶按照以往每日上傳的流程,操作上沒特別改變)

- 5-4 開始上傳後,系統說明為上傳版本為 1.0
- 5-5 檢核查詢會多一列,狀態為 1.0 正式-已上傳

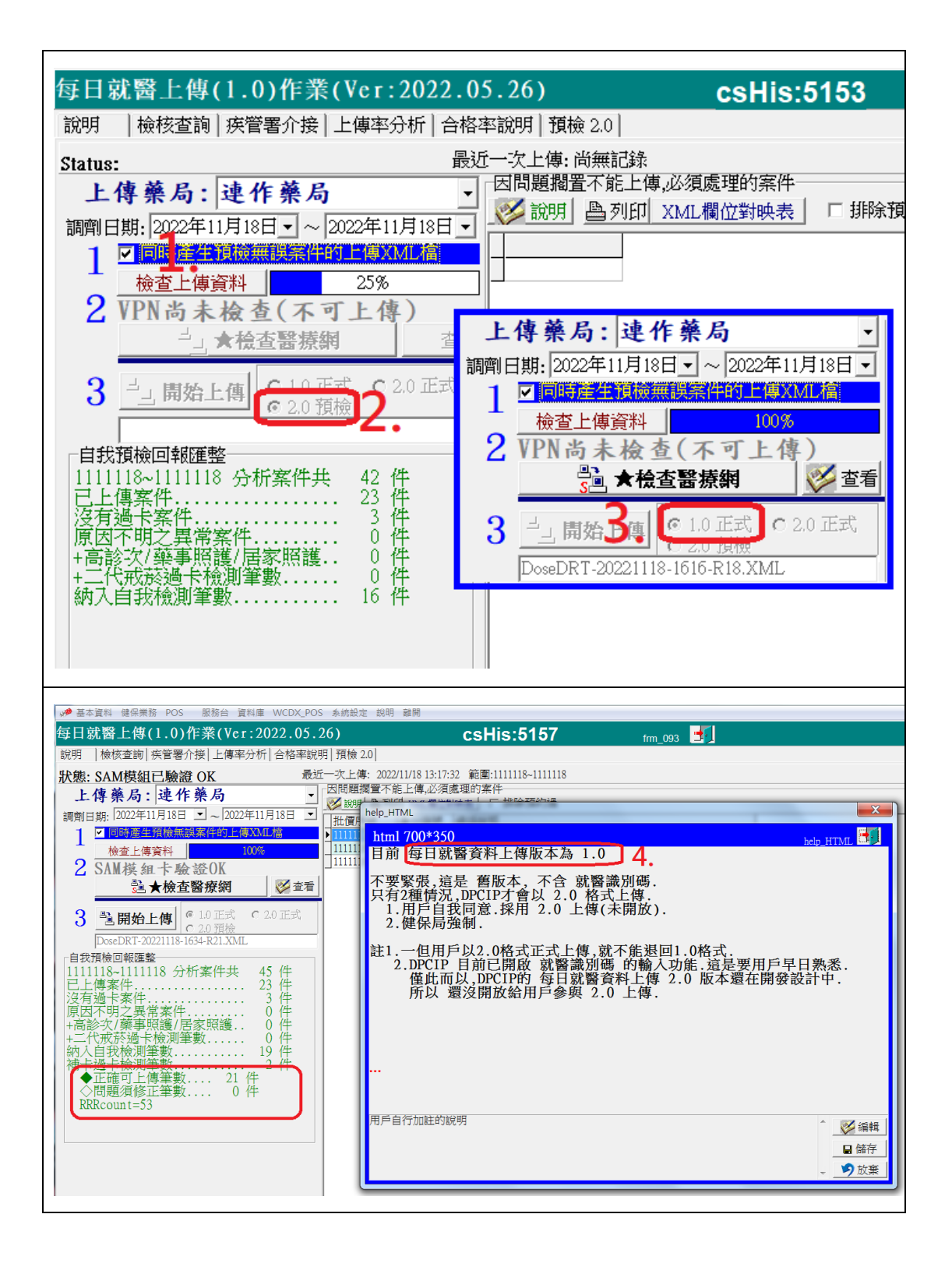

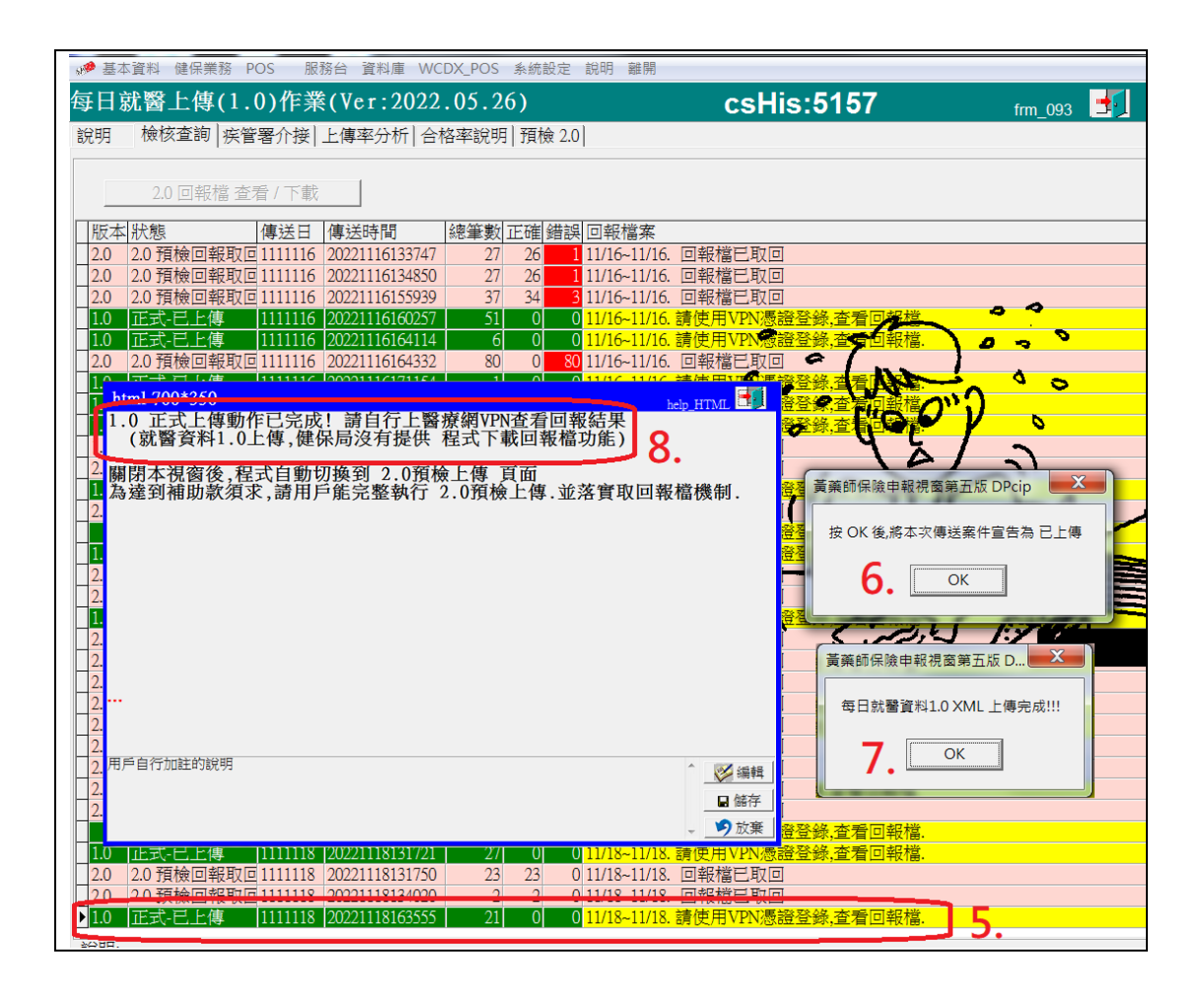

- 5-6 接續, 系統自動上傳格式 2.0 預檢作業
- A. 客戶無須再點選1-2-3 按鈕, 系統自動環境檢測完成後上傳
- B. 檢核查詢多一列,狀態為 2.0 預檢上傳
- C. 10 分鐘後,點選上方 2.0 回報檔查看/下載
- D. 視窗會跳出 2.0 預檢上傳回報檔
- E. 檢核查詢狀態變為 2.0 預檢回報取回, 同時匯入正確及錯誤筆數

| ₩ 黃藥師保險申報視廣第五版(Win7,Win10,Win11 32/64位元) - [frr                                                                                                    | m_093 每日就醫上傳(%s)作業(\                                                                                                    | /er:2022.05.26)]                                                                                                    |                                                                                     |          |
|----------------------------------------------------------------------------------------------------|----------------------------------------------------------------------------------------------------|----------------------------------------------------------------------------------------------------|-------------------------------------------------------------------------------------|----------|
| ● 基本資料健保業務 POS 服務台 資料庫 WCDX_POS                                                                                                    | 系統設定 說明 離開                                                                                                    |                                                                                                    |                                                                                     |          |
| は日 30 g ⊥ 母 (2.0) [F 米 (YC1.2022.03.20<br>説明  檢核查詢 疾管署介接 上傳率分析 合格率說明                                                                                                    | )<br>  預檢 2.0                                                                                                    | CSHI5:5157                                                                                                    | frm_093 🛄 🤳                                                                         |          |
| 狀態: SAM模組已驗證 OK 最近一                                                                                                    | -次上傳: 2022/11/18 16:37:1                                                                                                    | 7 範圍:1111118~111118                                                                                                    | 每日就醫資料上傳                                                                            |          |
| 上傳藥局:連作藥局                                                                                                    |                                                                                                    | 2世的案件<br>                                                                                                    | 2.0 (就醫識別碼)                                                                         | x        |
| 調劑日期: [2022年11月18日 二 ~ [2022年11月18日 二<br>1 ☑ 同時產生預檢無誤案件的上傳XML檔                                                                                                    | 批價F                                                                                                    | a dante                                                                                                    |                                                                                     |          |
| ▲ 検査上傳資料 0%                                                                                                    | 11111 預檢上傳                                                                                                    | . 每日就醫資料預檢」                                                                                                    | 上傳 2.0版 8.                                                                          | DHTML LE |
| Z SAM模組卡驗證UK<br>點 ★檢查緊疫網   逐查看                                                                                                    | 11111 這是 2.0預板                                                                                                    | <u> </u>                                                                                                    | 識別碼的處方,會自動20個9上傳.                                                                   |          |
|                                                                                                    | 11111<br>11111<br>11111<br>11111<br>12.0預檢回報<br>不會改變                                                                                                    | 動作,程式曾進整提供<br>案件處方的過卡狀態                                                                                                    | 一個記事本文件給您對照查看,                                                                      |          |
| 3<br>通開始上傳<br>© 2.0 預檢<br>□ 2.0 預檢                                                                                                    | 2.0正式回報<br>屆時,用戶                                                                                                    | ,才會回填案件處方的<br>不須上VPN醫療網,就                                                                                                    | 過卡狀態.<br>二可得知上傳結果                                                                   |          |
| 自我預檢回報匯整                                                                                                    |                                                                                                    |                                                                                                    |                                                                                     |          |
| 1111118~111118 分析条件共 45 件<br>已上傳案件 23 件                                                                                                    |                                                                                                    |                                                                                                    |                                                                                     |          |
| 沒有過卡案件 3 件<br>原因不明之異常案件 0 件                                                                                                    |                                                                                                    |                                                                                                    |                                                                                     |          |
| +高診次/藥事照護/居家照護 0 件<br>+二代戒菸過卡檢測筆數 0 件                                                                                                    |                                                                                                    |                                                                                                    |                                                                                     |          |
| 納入自我檢測筆數 19 件<br>補卡過卡檢測筆數 2 件                                                                                                    |                                                                                                    |                                                                                                    |                                                                                     |          |
| ◆正確可上傳筆數 21 件<br>◇問題須修正筆數 0 件                                                                                                    |                                                                                                    |                                                                                                    |                                                                                     |          |
| RRRcount=53                                                                                                    | 用戶自行加註的說                                                                                                    | 旧                                                                                                    |                                                                                     |          |
|                                                                                                    |                                                                                                    |                                                                                                    |                                                                                     | ● 縦左     |
|                                                                                                    |                                                                                                    |                                                                                                    |                                                                                     | ↓ 10017  |
|                                                                                                    | L                                                                                                    |                                                                                                    |                                                                                     |          |
|                                                                                                    |                                                                                                    |                                                                                                    |                                                                                     |          |
|                                                                                                    | しト錯誤回報、可以到預檢申                                                                                                    | 報.點選類別為[每日上傳]查看                                                                                                    |                                                                                     |          |
| 警告:就算網路環境許可,也絕不可以使用非本藥局的<br>醫療續(VPN重線上)外的網路(IP),向 IDC 備每日上傳。                                                                                                    | 可以在批價作業查詢頁,以                                                                                                    | [◆每日上傳錯誤案件] 為查詢                                                                                                    | 9模式查詢.                                                                              |          |
|                                                                                                    |                                                                                                    |                                                                                                    |                                                                                     |          |
| 111110200149                                                                                                    |                                                                                                    |                                                                                                    |                                                                                     |          |
| 111110200149<br>・ マナない ABの世紀 DOC 脱版会 資料庫 WCDY E                                                                                                    | 2000 多体动力 拍服 朝期                                                                                                    |                                                                                                    |                                                                                     |          |
| 111110200149<br>→ 基本資料 健保業務 POS 服務台 資料車 WCDX_F<br>伝日 就醫 上僅(2.0) 作業(Ver:2022.05                                                                                                    | POS 系統設定 說明 離開                                                                                                    | csHis:5157                                                                                                    | fere 000                                                                            |          |
| 111110200149<br>→ 基本資料 健保業務 POS 服務台 資料庫 WCDX.F<br>毎日就醫上傳(2.0)作業(Ver:2022.05<br>説明  檢核查詢 疾管署介接 上傳率分析 合格率)                                                                                                    | POS 系統設定 說明 離開<br>.26)<br>說明 預檢 2.0                                                                                                    | csHis:5157                                                                                                    | frm_093                                                                             |          |
| 111110200149<br>● 基本資料 健保業務 POS 服務台 資料車 WCDX.F<br>毎日就醫上傳(2.0)作業(Ver:2022.05<br>説明  檢核查詢 疾管署介接 上傳率分析 合格率<br>狀態: SAM模組已驗證 OK                                                                                                    | POS 条統設定 説明 離開           :.26)           説明 預後2.0            設近一次上傳: 2022/11/18                                                                                                    | csHis:5157<br>1637:17 範圍:1111118-11111                                                                                                    | fm_093 <b>上</b> 1<br>18 每日就醫資料上住                                                    |          |
| 111110200149  ■ 基立資料 健保業務 POS 服務台 資料庫 WCDX.F  毎日就醫上傳(2.0)作業(Ver:2022.05  説明  檢核查詢 疾管署介接 上傳率分析 合格率  状態: SAM模組已驗證 OK  上傳藥局:連作藥局                                                                                                    |                                                                                                    | <b>CSHis:5157</b><br>16:37:17 範圍:1111118-111111<br>必須處理的案件<br><u>獨位對映表</u> 」 「排除預約過                                                                                                    | fm_093 5 18 每日就醫資料上得 2.0(就醫識別碼                                                      |          |
| 111110200149  ■ 基本資料 健保業務 POS 服務台 資料庫 WCDXF  毎日就醫上傳(2.0)作業(Ver:2022.05  説明  檢核查詢 疾管署介接 上傳率分析 合格率  状態: SAM模組已驗證 OK  ■ 上傳 藥 局: 連作 藥 局  調劑日期: 2022年11月18日 ユー ~ 2022年11月18日 ユー  1 7 回時端準備資源部業業生的上傳XML橋                                                                                                    | POS 系統設定 說明 離開     .26)     說明 預檢 2.0     設明 預檢 2.0     发哲一次上傳: 2022/11/18     又目題擱置不能上傳     说明 盈列归 XMI     【加價字號 鱼列归 XMI     」     和預算2020日4月 9月215                                                                                                    | <b>csHis:5157</b><br>16:37:17 範圍:1111118-11111:<br>必須處理的案件<br><u>週位對映表</u> 」 「排除預約過<br>登號 [ 錯誤說明                                                                                                    | fm_093 ■<br>18 每日就醫資料上俱<br>2.0(就醫識別碼                                                | <u>}</u> |
| 111110200149<br>■ 基本資料 健保業務 POS 服務台 資料庫 WCDX.F<br>毎日就醫上傳(2.0)作業(Ver:2022.05<br>説明  檢核查詢 疾管署介接 上傳率分析 合格率 <br>状態: SAM模組已驗證 OK<br>上 傳 藥 局: 連作 藥 局<br>調劑日期: 2022年11月18日 → ~ 2022年11月18日<br>1 □ 同時誕生預檢無誤寫作的上傳XML檔<br>檢查上傳資料 0%                                                                                                    | POS 糸統設定 説明 離開                                                                                                    | <b>CSHis:5157</b><br>16:37:17 範圍:111118-11111<br>必須慮理的案件<br><u>增位對映表</u> 「排除預約過<br>電號 諸組說明<br>25248 LRR:捕卡案件.缺無卡約<br>25248 LRR:捕卡案件.缺無卡約<br>25248 LRR:捕卡案件.缺無卡約                                                                                                    | fm_093<br>18 毎日就醫資料上保<br>2.0(就醫識別碼<br>就醫識別碼                                         | ¥.       |
| 111110200149<br>● 基本資料 健保業務 POS 服務台 資料庫 WCDX.F<br>每日就醫上傳(2.0)作業(Ver:2022.05<br>說明  檢核查詢 疾管署介接 上傳率分析 合格率<br>状態: SAM模組已驗證 OK<br>上 傳 藥 局: 連作 藥 局<br>調劑日期: 2022年11月18日 - ~ 2022年11月18日<br>1 □ 同時選生預檢無調案(中的上傳XML檔<br>檢查上傳資料 0%<br>SAM模組 - 驗 證OK                                                                                                    | POS 条統設定 說明 離開                                                                                                    | csHis:5157  16:37:17 範圍:1111118-11111  20須慮理的案件  適位對映表   排除預約過  2號: 錯誤說明  2924 IRR: 瑞卡案件, 詠無計  2924 IRR: 瑞卡案件, 詠無計  2924 IRR: 瑞卡案件, 詠無計  2924 IRR: 瑞卡案件, 詠無計  2924 IRR: 瑞卡案件(a)                                                                                                    | fm_093       18     每日就醫資料上復       2.0(就醫識別碼                                        | ¥        |
| 111110200149  ▲本資料 健保無務 POS 服務台 資料庫 WCDXF  存日就醫上傳(2.0)作業(Vcr:2022.05  説明  檢核查詢 疾管署介接 上傳率分析 合格率  状態: SAM模組已驗證 OK  上 傳 藥 局: 連作 藥 局 調剤日期: 2002年11月18日 □ ~ 2022年11月18日 □  1 □ □時産生類替無疑案性約上導XML整  檢查上傳資料   0% 2 SAM模組 - 驗 證 OK                                                                                                    | POS 系統設定 説明 離開     .26)     說明 預檢 2.0     受問題擱置不能上導     乙問題擱置不能上導     近別    登/215     11110200148    P2215     111118000149    P2229     111111800019    P2205     111111800011    S1206     111111800011    S1206     111111800011    S1206     111111800011    S1206     111111800011    S1206     111111800011    S1206     111111800011    S1206     111111800011    S1206     111111800011    S1206     111111800011    S1206                                                                                                    | csHis:5157     file:57:17 範圍:1111118-111111         必須處理的案件 <u>増位對映表</u> 「排除預約過<br>登號 錯誤說明<br>望201        国家: 請考案件: 融無考討<br>59248 ERR: 請考案件: 融無考討<br>39371        没有過卡案件(a)<br>39311        沒有過卡案件(a)<br>39312        沒有過卡案件(a)<br>3936 ERR: 缺藥局試醫識別唱                                                                                                    | fm_093       18     每日就醫資料上得       2.0(就醫識別碼       就醫識別碼                            | ř.       |
| 111110200149     200149     200149     200149     20014     20014     20014     20014     20014     20014     20014     20014     20014     20014     20014     20014     20014     20014     20014     20014     20014     20014     20014     20014     20014     20014     20014     20014     20014     20014     20014     20014     20014     20014     20014     20014     20014     20014     20014     20014     20014     20014     20014     20014     20014     20014     20014     20014     20014     20014     20014     20014     20014     20014     20014     2001     20014     2001     2001     2001     2001     2001     2001     2001     2001     2001     2001     2001     2001     2001     2001     2001     2001     2001     2001     2001     2001     2001     2001     2001     2001     2001     2001     2001     2001     2001     2001     2001     2001     2001     2001     2001     2001     2001     2001     2001     2001     2001     2001     2001     2001     2001     2001     2001     2001     2001     2001     2001     2001     2001     2001     2001     2001     2001     2001     2001     2001     2001     2001     2001     2001     2001     2001     2001     2001     2001     2001     2001     2001     2001     2001     2001     2001     2001     2001     2001     2001     2001     2001     2001     2001     2001     2001     2001     2001     2001     2001     2001     2001     2001     2001     2001     2001     2001     2001     2001     2001     2001     2001     2001     2001     2001     2001     2001     2001     2001     2001     2001     2001     2001     2001     2001     2001     2001     2001     2001     2001     2001     2001     2001     2001     2001     2001     2001     2001     2001     2001     2001     2001     2001     2001     2001     2001     2001     2001     2001     2001     2001     2001     2001     2001     2001     2001     2001     2001     2001     2001     2001     2001     2001     2001     2001     2001     2001     2001     2001     2001     2001     2001     20                                                                                                    | POS 系統設定 親明 離開     26)     說明 預檢 2.0     武正一次上傳: 2022/11/18     武正一次上傳: 2022/11/18     武正一次上傳: 2022/11/18     武正一次上傳: 2022/11/18     武正 2022/11/18     武正 2022/18     武正 2022/18     武正 2022/12     武正 2022/18     武正 2022/18     云正 2022/18     武正 2022/18     武正 2022/18     武正 2022/18     武正 2022/18     武正 2022/18     武正 2022/18     武正 2022/18     武正 2022/18     武正 2022/18     武正 2022/18     武正 2022/18     武正 2022/18     武正 2022/18     武正 2022/18     江 2022/18     武正 2022/18     武正 2022/18     江 2022/18     武正 2022/18     江 2022/18     江 2022/18     江 2022/18     江 2022/18     江 2022/18     江 2022/18     江 2022/18     江 2022/18     江 2022/18     江 2022/18     江 20                                                                                                    | csHis:5157<br>16:37:17 範圍:1111118-111111<br>必須處理的案件<br>適位對映表 「排除預約過<br>聲號 錯誤說明<br>1878:捕卡案件:缺無制<br>29248 ERK:捕卡案件(a)<br>29248 ERK:補卡案件(a)<br>29319 注意卡案件(a)<br>39311注意卡案件(a)<br>39312 ERR:缺藥局就醫識別語                                                                                                    | fm_093       18     每日就醫資料上復       2.0(就醫識別碼)       就醫識別碼                           |          |
| 111110200149      ▲本資料 健保業務 POS 服務台 資料車 WCDXF      每日就醫上傳(2.0)作業(Ver:2022.05      說明  檢核查詢 疾管署介接 上傳率分析 合格率      狀態: SAM模組已驗證 OK     ↓      中發為: 連作祭局      读有 第句      读者      读者       读者      读者                                                                                                    | POS 系統設定 說明 雜開           26)           說明 預檢 2.0           說明 預檢 2.0           該近一次上傳: 2022/11/18           数近一次上傳: 2022/11/18           数近一次上傳: 9/215/11/18           数比明 自勿归印 XM1           11110200149           111111800017 E1004           11111180001 E1001           111111800018 E2025           111111800018 E2025           111111800018 E2025                                                                                                    | CSHIS:5157      (1)     (1)     (2)     (2)     (2)     (2)     (2)     (2)     (2)     (2)     (2)     (2)     (2)     (2)     (2)     (2)     (2)     (2)     (2)     (2)     (2)     (2)     (2)     (2)     (2)     (2)     (2)     (2)     (2)     (2)     (2)     (2)     (2)     (2)     (2)     (2)     (2)     (2)     (2)     (2)     (2)     (2)     (2)     (2)     (2)     (2)     (2)     (2)     (2)     (2)     (2)     (2)     (2)     (2)     (2)     (2)     (2)     (2)     (2)     (2)     (2)     (2)     (2)     (2)     (2)     (2)     (2)     (2)     (2)     (2)     (2)     (2)     (2)     (2)     (2)     (2)     (2)     (2)     (2)     (2)     (2)     (2)     (2)     (2)     (2)     (2)     (2)     (2)     (2)     (2)     (2)     (2)     (2)     (2)     (2)     (2)     (2)     (2)     (2)     (2)     (2)     (2)     (2)     (2)     (2)     (2)     (2)     (2)     (2)     (2)     (2)     (2)     (2)     (2)     (2)     (2)     (2)     (2)     (2)     (2)     (2)     (2)     (2)     (2)     (2)     (2)     (2)     (2)     (2)     (2)     (2)     (2)     (2)     (2)     (2)     (2)     (2)     (2)     (2)     (2)     (2)     (2)     (2)     (2)     (2)     (2)     (2)     (2)     (2)     (2)     (2)     (2)     (2)     (2)     (2)     (2)     (2)     (2)     (2)     (2)     (2)     (2)     (2)     (2)     (2)     (2)     (2)     (2)     (2)     (2)     (2)     (2)     (2)     (2)     (2)     (2)     (2)     (2)     (2)     (2)     (2)     (2)     (2)     (2)     (2)     (2)     (2)     (2)     (2)     (2)     (2)     (2)     (2)     (2)     (2)     (2)     (2)     (2)     (2)     (2)     (2)     (2)     (2)     (2)     (2)     (2)     (2)     (2)     (2)     (2)     (2)     (2)     (2)     (2)     (2)     (2)     (2)     (2)     (2)     (2)     (2)     (2)     (2)     (2)     (2)     (2)     (2)     (2)     (2)     (2)     (2)     (2)     (2)     (2)     (2)     (2)     (2)     (2)     (2)     (2)     (2)     (2)     (2)     (2)     (2)     (2)     (2)     (2)     (2)     (2)     (2)     (2)     (2)  | frm_093       18     每日就醫資料上俱       2.0(就醫識別碼       就醫識別碼                           |          |
| 111110200149         ● 基本資料 健保業務 POS 服務台 資料庫 WCDX.F         毎日就醫上傳(2.0)作業(Ver:2022.05         説明  檢核查詢 疾管署介接 上傳率分析 合格率         状態: SAM模組已驗證 OK         上傳 蔡 局: 連作 藥 局         調劑日期: 2005年11月18日 -         2 SAM模組已驗證 OK         過時膨進生預後無誤案件的上線XML檔         檢查上傳資料       0%         2 SAM模組 卡驗 證OK         過 一時膨進生預後無誤案件的上線XML檔         檢查上傳資料       0%         2 SAM模組 卡驗 證OK         過 大檢查醫療網       愛查3         • 目時通生用會上傳       C 10 正式         ① DoseDRT_20-20221118-1634-R18.XML         自我預檢回報匯整       1111118         1111118       分析案件共       45 件                                                                                                    | POS 糸統設定 説明 離開<br>3.26)<br>説明 預後 2.0<br>設田 預後 2.0<br>設近一次上傳: 2022/11/18<br>図問題擱置不能上傳<br>2.0<br>2.0<br>2.0<br>2.0<br>2.0<br>2.0<br>2.0<br>2.0                                                                                                    | csHis:5157     fia:111118-11111:         必須處理的案件         //                                                                                                    | fm_093 ■<br>18 毎日就醫資料上倶<br>2.0 (就醫識別碼<br>就醫識別碼                                      | ¥<br>)   |
| 111110200149         ● 基本資料 健保業務 POS 服務台 資料庫 WCDX.F         毎日就醫上傳(2.0)作業(Ver:2022.05         説明  檢核查詢 疾管署介接 上傳率分析]合格率         状態: SAM模組已驗證 OK         上傳 藥 局: 連作藥局         調劑日期: 2002年11月18日 こ         2 SAM模組 中國         2 SAM模組 中國         2 SAM模組 中國         2 SAM模組 中國         2 SAM模組 中國         2 SAM模組 中國         2 SAM模組 中國         2 SAM模組 中國         3 臺開始上傳         2 C 0 正式         2 C 0 正式         2 SAM模組 中國         2 C 0 正式         2 C 0 正式         2 C 0 正式         2 C 0 正式         2 DoseDRT_20-2020118-1634-R18.XML         1 自我預檢回報匯整         111118 ~111118 分析案件共         45 件         -上傳案子(                                                                                                    | POS 糸統設定 説明 離開     .26)     說明 預檢 2.0     說明 預檢 2.0     說明 預檢 2.0     题近一次上傳: 2022/11/18     题时 盈 列印 XMI     型    取問題擱置不能上傳     亚    取問題擱置不能上傳     亚    取問題擱置不能上傳     亚    加1110200148 P2215     可1110200148 P2215     可1111180007 E1004     11111180007 E1004     11111180007 E1004     11111180007 E1004     11111180007 E1004     11111180007 E1004     11111180007 E1004     11111180007 E1004     11111180007 E1004     11111180007 E1004     1111180007 E1004     1111180007 E1004     1111180007 E1004     11111180007 E1004     1111180007 E1004     1111180007 E1004     1111180007 E1004     1111180007 E1004     1111180007 E1004     1111180007 E1004     1111180007 E1004     1111180007 E1004     1111180007 E1004     1111180007     1104                                                                                                    | csHis:5157     fi雷:111118-11111         必須慮理的案件         // 須慮理的案件         // 排除預約過         // 排除預約過         // 建築試         // 算機計畫等準年融畫         // 資源計畫案件         // 決容通         // 実好         // 注容通卡案件(a)         // 119         // 沒有過卡案件(a)         // 13981         // 沒有過卡案件(a)         // 13981         // 沒有過卡案件(a)         // 13981         // 沒有過卡案件(a)         // 13981         // 注有過卡案件(a)         // 13981         // 注有過卡案件(a)         // 13981         // 注有過卡案件(a)         // 13981         // 注有過卡案件(a)         // 13981         // 注有過卡案件(a)         // 13981         // 注有過卡案件(a)         // 13981         // 注有過卡案件(a)         // 13981         // 注有過卡案件(b)         // 13981         // 注有過卡案件(b)                                                                                                    | fm_093<br>18 毎日就醫資料上保<br>2.0(就醫識別碼<br>就醫識別碼                                         |          |
| 111110200149         ● 基本資料 健保業務 POS 服務台 資料庫 WCDX F         每日就醫上傳(2.0)作業(Vcr:2022.05         説明  檢核查詢 疾管署介接 上傳率分析 合格率         状態: SAM模組已驗證 OK         上傳 藥 局: 連作藥局         調劑日期: 2002年11月18日 □         1       □ 國際應難預整無疑案(時)上傳XML橋         檢查上傳資料       0%         2       SAM模組 千驗 證OK         臺★檢查醫療網       ※ 查看         3       臺開始上傳 C10正式 C20正式         □ DoseDRT_20-20221118-1634-R18.XML         自我預檢回報匯整         111118-1111118 分析素件共       45 件         上傳案件                                                                                                    | POS 条統設定 規明 離開<br>3.26)<br>規明   預檢 2.0<br>規一一次上傳: 2022/11/18<br>型 一次上傳: 2022/11/18<br>型 一次上傳: 2022/11/18<br>型 一次上傳: 2022/11/18<br>通 111102/00148   P2215<br>1111102/00148   P2215<br>1111102/00148   P2215<br>1111102/00148   P2215<br>1111102/00148   P2215<br>1111102/00148   P2215<br>1111102/0016   P2201<br>11111180007   E1044<br>11111180007   E1044<br>11111180007   E1044<br>11111180007   E1044<br>11111180007   E1044<br>11111180007   E1044<br>11111180007   E1044<br>11111180007   E1044<br>1111180007   E1044<br>111180007   E1044<br>1111180007   E1044<br>111180007   E1044<br>111180007   E1044<br>111180007   E1044<br>111180007   E1044<br>111180007   E1044<br>111180007   E1044<br>111180007   E1044<br>111180007   E1044<br>111180007   E1044<br>111180007   E1044<br>111180005   E1045<br>111180005   E1045<br>11118005<br>11118005<br>1111805<br>1111805<br>1111805<br>1111805<br>1111805<br>1111805<br>1111805<br>1111805<br>1111805<br>1111805<br>1111805<br>1111805<br>1111805<br>11118 | <ul> <li>CSHis:5157</li> <li>6:37:17 範圍:1111118-111111</li> <li>必須處理的案件</li> <li>// 個位對映表</li> <li>// 排除預約過</li> <li>登録: 諸誤說明</li> <li>14921</li> <li>ERK:補考案件: 缺無物</li> <li>29248</li> <li>ERK:補考案件(a)</li> <li>37376</li> <li>ERR:缺藥局就醫薬別評</li> </ul>                                                                                                    | fm_093       18     每日就醫資料上復       18     2.0(就醫識別碼)       就醫識別碼     第              | ¥.       |
| 111110200149     111110200149     111110200149     111110200149     111110200149     111110200149     111110200149     111110200149     111110200149     111110200149     111110200149     1111101111020014     111110111020014     111110111020014     111110111020014     111111020014     11111020014     11111020014     11111020014     11111020014     11111020014     11111020014     11111020014     11111020014     11111020014     11111020014     11111020014     11111020014     11111020014     11111020014     11111020014     11111020014     11111020014     11111020014     11111020014     11111020014     1111020014     11111020014     11111020014     11111020014     11111020014     11111020014     11111020014     11111020014     11111020014     11111020014     11111020014     11111020014     11111020014     11111020014     11111020014     11111020014     11111020014     11111020014     11111020014     11111020014     11111020014     11111020014     11111020014     11111020014     11111020014     11111020014     11111020014     11111020014     11111020014     11111020014     11111020014     11111020014     11111020014     1111111020014     11111020014     11111020014     11111020014     11111020014     11111020014     11111020014     11111020014     11111020014     11111020014     11111020014     11111020014     11111020014     11111020014     11111020014     11111020014     11111020014     1111     11111020014     11111020014     11111020014     1111     11111020014     11111020014     11111020014     11111020014     11111020014     11111020014     11111020014     11111020014     11111020014     11111020014     11111020014     11111020014     11111020014     11111020014     11111020014     11111020014     11111020014     11111020014     11111020014     11111020014     11111020014     11111020014     11111020014     11111020014     11111020014     11111020014     11111020014     11111020014     11111020014     1111101110     111110     111111111                                                                                                    | POS 糸統設定 親明 離開<br>26)<br>説明 預檢 20<br>誕明 預檢 20<br>誕明 予檢 20<br>近一次上傳: 2022/11/18<br>近一次上傳: 2022/11/18<br>世間題擱置不能上傳<br>11110200148<br>111110200148<br>11111180007 E1004<br>11111180001 E1201<br>111111800061 R2001                                                                                                    | <ul> <li>CSHIS:5157</li> <li>6:37:17 範圍:1111118-111111</li> <li>必須處理的案件</li> <li>適位對映表」「排除預約過</li> <li>聲號: 錄鏡說明</li> <li>3492: 国際活動表示許,該無無約</li> <li>35071 沒有過卡案件(a)</li> <li>35071 沒有過卡案件(a)</li> <li>35071 沒有過卡案件(a)</li> <li>35076 ERR:執樂局就醫識別的</li> </ul>                                                                                                    | fm_093 ■<br>18 每日就醫資料上復<br>2.0(就醫識別碼<br>就醫識別碼                                       |          |
| 111110200149         ● 基本資料 健保業務 POS 服務台 資料車 WCDX.F         毎日就醫上傳(2.0)作業(Ver:2022.05         説明  檢核查詢 疾管署介接 上傳率分析 合格率         状態: SAM模組已驗證 OK         上傳 藥局: 連作藥局         調劑日期: 1000年11月18日 」 ~ [2022年11月18日]         1       ● 時發生算算料         0%       2         SAM模組 中 驗 證OK       ●         2       SAM模組 中 驗 證OK         2       SAM模組 + 驗 證OK         2       SAM模組 + 驗 證OK         2       SAM模組 + 驗 證OK         2       SAM模組 + 驗 證OK         2       SAM模組 + 驗 證OK         2       SAM模組 + 驗 證OK         2       SAM模組 + 驗 證OK         2       SAM模組 + 驗 證OK         2       SAM技 細 + 驗 證OK         2.0 百餘       C 2.0 正式         2.0 百餘       C 4         2.3       + ① 2.0 百餘         2.4       (2.0 百餘         2.5       + 一 (2.4 百餘         2.6       + 一 (2.4 百         2.7       3         2.8       + (2.4 5 件)         2.9       - (2.4 7)         2.9       - (2.4 7)         2.9       - (2.4 7)         2.9       - (2.4 7)         2.9       (2.4 7)                                                                                                    | POS 系統設定 規明 離開     .26)     說明 預檢 2.0     說明 預檢 2.0     說明 預檢 2.0     說明 否知 2.14     题目 查到日 XMI     题目 查到日 XMI     Thillo200149 P2239     Inili10200149 P2239     Inili10200149     Inili10200149     Inili102001                                                                                                    | CSHIS:5157      Gisting 201      Gisting 201    | fm_093 ■<br>18 每日就醫資料上俱<br>2.0(就醫識別碼<br>就醫識別碼                                       |          |
| 111110200149         ● 基本資料 健保業務 POS 服務台 資料庫 WCDX.F         毎日就醫上傳(2.0)作業(Ver:2022.05         説明  檢核查詢 疾管署介接 上傳率分析 合格率         状態: SAM模組已驗證 OK         上傳 蔡 局: 連作 藥 局         調劑日期: @20年11月18日 ]         2 SAM模組已驗證 OK         過 時陽建築資源(特別上傳XML標         檢查上傳資料       0%         2 SAM模組 卡驗 證OK         過 時陽建築資源(特別上傳XML標         // 回時課業資源無調案(特別上傳XML標         // 回時課業資源無調案(特別上傳XML標         // 回時課業資源         // 回時課業資源         // 回時課業         // 回時課業         // 回時課         // 回時課         // 回時課         // 回時課         // 回時課         // 回方         2 SAM模組 卡驗 證のK         // 回方         // 回方         // 回方         // 回方         // 回方         // 回方         // 回方         // 回方         // 回方         // 回方         // 回方         // 回方         // 回方         // 回方         // 回方         // 回方         // 回方         // 回方         // 回方         // 回方                                                                                                    | POS 系統設定 說明 離開<br>3.26)<br>說明 預檢 2.0<br>設近一次上傳: 2022/11/18<br>型問題擱置不能上傳<br>型問題擱置不能上傳<br>111110200149 H2239<br>11111180001 S1200<br>11111180001 S1200<br>11111180001 S1200<br>11111180001 S1200<br>11111180001 S1200<br>111111800051 R2001                                                                                                    | csHis:5157  16:37:17 範圍:111118-11111: 必須處理的案件 <u>增位對映表</u> ] 「排除預約過  2號 猶誤說明  2921 國家 #老羅年膝蕪书  59248 ERR:補卡案件,缺蕪书  59248 ERR:補卡案件,缺蕪书  59218 [沒有過卡案件(a)  13931 沒有過卡案件(a)  13931 沒有過卡案件(a)  13931 沒有過卡案件(a)  13931 沒有過卡案件(a)  13931 沒有過卡案件(b)  13931 沒有過卡案件(b)  13931 沒有過卡案件(b)  13931 沒有過卡案件(b)  13931 沒有過卡案件(b)  13931 沒有過卡案件(b)  13931 沒有過卡案件(b)  13931 沒有過卡案件(c)  13931 沒有過卡案件(b)                                                                                                    | fm_093 ■<br>18 每日就醫資料上係<br>2.0(就醫識別碼<br>就醫識別碼<br>3<br>3<br>3<br>3<br>3<br>5<br>上傳,  |          |
| 111110200149         ● 基本資料 健保業務 POS 服務台 資料庫 WCDX.F         毎日就醫上傳(2.0)作業(Ver:2022.05         説明  檢核查詢 疾管署介接 上傳率分析]合格率         状態: SAM模組已驗證 OK         上傳 藥 局: 連作藥局         調劑日期: @202年11月18日 ]         1       ● 問時運生預檢無調案(中的上傳XML檔         檢查上傳資料       0%         2       SAM模組 干驗 證OK         ● 問時運生預檢無調案(中的上傳XML檔         檢查上傳資料       0%         2       SAM核組 干驗 證OK         ● 問時運生預檢無調案(中的上傳XML檔         檢查上傳資料       0%         2       SAM核組 干驗 證OK         ● 同時運生預檢無調案(中的上傳XML檔         ● 合品上傳       C 10 正式         ○ 回該檢       ● 金石         ③ 一時過生傳文/       C 10 正式         ○ 回該檢       ● 公司 證檢         ● DoceDRT_20-2020118-1634-R18.XML       ●         ● 自我將理證       ○ (111118)         ● 空田工傳素案(中                                                                                                    | POS 条統設定 說明 離開     .26)     說明 預檢 2.0     說明 預檢 2.0     說明 預檢 2.0     题碼 型話 2022/11/18     型碼 國調 查方能上傳     型碼 國調 查方能上傳     型碼 國調 查方能 上傳     型碼 國調 查方能 上傳     型碼 國調 查方能 上傳     型碼 國調 查方能 上傳     型碼 國    和    和    和    和     和    和    和     四    日1111800014 即228     1111180007 E1004     11111180007 E1004     11111180007     1104     92.55 統    £                                                                                                    | csHis:5157     fi:37:17 範圍:111118-11111:         必須處理的案件 <u>潮位剪映表</u> 」 「排除預約過         掛除預約過         登號                                                                                                    | fm_093<br>18                                                                        |          |
| 111110200149         ● 基本資料 健保業務 POS 服務台 資料庫 WCDX F         毎日就醫上傳(2.0)作業(Vcr:2022.05         説明  檢核查詢 疾管署介接 上傳率分析]合格率         状態: SAM模組已驗證 OK         一         小糖茶島:         連作業局         調劑日期:         2         SAM模組         一個時輕差預積無疑惑音的上傳         2         SAM模組         ● 黄素白:         連作業局         1         ● 國時輕差預積無疑惑音的上傳         ○ 202年11月18日 -         ● 2         SAM模組:         ● 金人検査醫療網         ● 金         2       SAM模組:         ● 合         2       SAM模組:         ● 大樹大寶書明後上傳       ○ 10 正式         ● 20 百拾         ● 四       ○ 20 百拾         ● 20 百拾       ○ 20 百拾         ● 20 百拾       ○ 4         +       -         ● 24 元代政務法報題書       0 4         +       -         ● 第       -         ● 第       -         ● 第       -         ● 24 元       -         ● 24 元       -         ● 25 小 拾空       0 4         +       - <td>POS 糸統設定 説明 離開           3.26)           説明 預檢 2.0]           説明 預檢 2.0]           送近一次上傳: 2022/11/18           医問題擱置不能上傳: 2023/11/18           工110200149 P2235           111110200148 P2235           111110200148 P2235           111110200148 P2235           111111020017 E1004           111111800007 E1004           111111800007 E1004           111111800010 S1206           111111800011 E1211           111111800061 R2001           111111800061 R2001           1111180061 R2001           1111180061 R2001           1111180061 R2001           1111180061 R2001</td> <td>csHis:5157     fis     fis</td> <td>fm_093<br/>18</td> <td></td> | POS 糸統設定 説明 離開           3.26)           説明 預檢 2.0]           説明 預檢 2.0]           送近一次上傳: 2022/11/18           医問題擱置不能上傳: 2023/11/18           工110200149 P2235           111110200148 P2235           111110200148 P2235           111110200148 P2235           111111020017 E1004           111111800007 E1004           111111800007 E1004           111111800010 S1206           111111800011 E1211           111111800061 R2001           111111800061 R2001           1111180061 R2001           1111180061 R2001           1111180061 R2001           1111180061 R2001                                                                                                    | csHis:5157     fis     fis   | fm_093<br>18                                                                        |          |
| 111110200149         ● 基本資料 健保無務 POS 服務台 資料庫 WCDX F         毎日就醫上傳(2.0)作業(Vcr:2022.05         説明  檢核查詢 疾管署介接 上傳率分析 合格率         状態: SAM模組已驗證 OK         一日, 一日, 一日, 一日, 一日, 一日, 一日, 一日, 一日, 一日,                                                                                                    | POS 条統設定 規明 離開     3.26)     3.26)     3.26     3.26     3.26     3.26     3.26     3.26     3.26     3.26     3.26     3.26     3.26     3.26     3.26     3.26     3.26     3.26     3.26     3.26     3.26     3.26     3.26     3.26     3.26     3.26     3.26     3.26     3.26     3.26     3.26     3.26     3.26     3.26     3.26     3.26     3.26     3.26     3.26     3.26     3.26     3.26     3.26     3.26     3.26     3.26     3.26     3.26     3.26     3.26     3.26     3.26     3.26     3.26     3.26     3.26     3.26     3.26     3.26     3.26     3.26     3.26     3.26     3.26     3.26     3.26     3.26     3.26     3.26     3.26     3.26     3.26     3.26     3.26     3.26     3.26     3.26     3.26     3.26     3.26     3.26     3.26     3.26     3.26     3.26     3.26     3.26     3.26     3.26     3.26     3.26     3.26     3.26     3.26     3.26     3.26     3.26     3.26     3.26     3.26     3.26     3.26     3.26     3.26     3.26     3.26     3.26     3.26     3.26     3.26     3.26     3.26     3.26     3.26     3.26     3.26     3.26     3.26     3.26     3.26     3.26     3.26     3.26     3.26     3.26     3.26     3.26     3.26     3.26     3.26     3.26     3.26     3.26     3.26     3.26     3.26     3.26     3.26     3.26     3.26     3.26     3.26     3.26     3.26     3.26     3.26     3.26     3.26     3.26     3.26     3.26     3.26     3.26     3.26     3.26     3.26     3.26     3.26     3.26     3.26     3.26     3.26     3.26     3.26     3.26     3.26     3.26     3.26     3.26     3.26     3.26     3.26     3.26     3.26     3.26     3.26     3.26     3.26     3.26     3.26     3.26     3.26     3.26     3.26     3.26     3.26     3.26     3.26     3.26     3.26     3.26     3.26     3.26     3.26     3.26     3.26     3.26     3.26     3.26     3.26     3.26     3.26     3.26     3.26     3.26     3.26     3.26     3.26     3.26     3.26     3.26     3.26     3.26     3.26     3.26     3.26     3.26     3.26     3.26     3.26     3.26     3.26     3.26     3.26     3                                                                                                    | csHis:5157  16:37:17 範圍:111118-11111:2須處理的案件                                                                                                    | fm_093       18     毎日就醫資料上信       1     2.0(就醫識別碼)       調整識別碼     第               |          |
| 111110200149         ● 基本資料 健保業務 POS 服務台 資料量 WCDX F         毎日就醫上傳(2.0)作業(Ver:2022.05         説明  檢核查詢 疾管署介接 上傳率分析 合格率         状態: SAM模組已驗證 OK         一         小糖茶鳥:         連作発局         調劑日期:         2         SAM模組已驗證 OK         後查上傳 榮局:         連作 発局         調劑日期:         2         SAM模組 千驗 證OK         邊太檢查醫療網         ※ 全和         3<                                                                                                    | POS 糸統設定 規明 離開         :26)         説明 預檢 2.0]         設正一次上傳: 2022/11/18         設正一次上傳: 2022/11/18         送近一次上傳: 2022/11/18         送近一次上傳: 2022/11/18         送近一次上傳: 2022/11/18         送近一次上傳: 2022/11/18         1111/200144       P2239         111111800015       F2001         111111800016       F2020         111111800016       F2020         111111800016       F2001         111111800016       F2001         111111800016       F2001         11111800061       R2001         11111800061       R2001         11111800061       R2001         11111800061       R2001         11111800061       R2001         11111800061       R2001         11111800061       R2001         111118007       F2001         111118007       F2011         11118007       R2011         11118007       R2011         111118007       R2011         11118007       R2011         111118007       R2011         11118007       R2011         111118007       R2011         11118007       R2011                                                                                                    | csHis:5157      ic37:17 範圍:111118-11111:     i必須處理的案件     /////////////////////////////////                                                                                                    | fm_093 ■】<br>18 每日就醫資料上信<br>12.0(就醫識別碼<br>就醫識別碼                                     |          |
| 111110200149         ● 基本資料 健保業務 POS 服務台 資料庫 WCDX.F         毎日就醫上傳(2.0)作業(Ver:2022.05         説明  檢核查詢 疾管署介接 上傳率分析 合格率         状態: SAM模組已驗證 OK         上傳 蔡 局: 連作 藥 局         調劑日期: @2411月18日 ]         2 SAM模組已驗證(N         2 SAM模組已驗證(1月18日 )         2 SAM模組已動(2020年11月18日 )         2 Diebertage         3 登開始上傳       C 10 正式 C 20 正式         DoseDRT_20-2020118-1634-R18.XML         目我預檢回報匯整         111118-111118 分析案件共 45 件         已上傳案件                                                                                                    | POS 糸統設定 親明 離開         3.26)         親明 預檢 2.0]         親明 預檢 2.0]         第二次上傳: 2022/11/18         第二次上傳: 2022/11/18         第二時題擱雪不能上傳         第四時週漸雪不能上傳         第四時週漸雪不能上傳         第四時週漸雪不能上傳         第11110200148         第111110200148         第111110200148         第111110200148         第1111110200148         第111111020015         第111111111111         第111111111111         第11111111111111         第111111111111111111111111111111111111                                                                                                    | csHis:5157      is37:17 範圍:111118-11111:         必須處理的案件 <u>潮位時映表</u> 」「排除預約過 <u>朝</u> 、預算<br><u>潮位時映表</u> 」「排除預約過 <u>朝</u> 、開始<br><u>朝</u> 、一貫除預約過 <u>勤</u> 、「翻譯是案件議無判<br><u>朝</u> 、四報書案件議無判<br><u>新</u> 、四報書案件(a)<br><u>1393</u><br>[沒有過卡案件(a)<br><u>1393</u><br>[沒有過卡案件(a)<br><u>1393</u><br>[沒有過卡案件(a)<br><u>37376</u><br>ERR:缺藥局就醫藥別師<br><b>雪動驗證環境</b><br><b>小等待</b>                                                                                                    | fm_093 ■】<br>18 每日就醫資料上信<br>2.0(就醫識別碼<br>就醫識別碼                                      |          |
| 111110200149         ● 基本資料 健保業務 POS 服務台 資料庫 WCDX.F         毎日就醫上傳(2.0)作業(Ver:2022.05         説明  檢核查詢 疾管署介接 上傳率分析 合格率         状態: SAM模組已驗證 OK         上傳 藥 局: 連作藥局         調劑日期: @20年11月18日 ]         2 SAM模組         沙古香粉病         ② 問時產生預後無認察性的上傳XML檔         檢查上傳藥局: [連作藥局]         ③ 問時產生預後無認察性的上傳XML檔         檢查上傳賣料       0%         2 SAM模組       公面容         3 臺開始上傳       C 10 正式       C 20 正式         DoseDRT_20-2020118-1634-R18.XML       自我預檢回報匯整       1111118-111118 分析案件共       45 件         日 同時產生算常照護/店家照護.0 件       +       -       2 件         夏酒·易帶之期[注慮於如節整       0 件       45 件         夏爾·爾普爾德       10 件       -       2 4         夏爾·爾里點       0 件       -       -         第第587C20FC42FF782CC共5126       3 件       -         夏素加速源成功       5.4       -       -         夏素が認確認知       0 件       -       -         東京 四日の日報後取到       0 件       -       -         第一時、日本       -       -       -       -         夏素の務定期       -       -       -       -         夏季の時、日本       -       -                                                                                                    | POS 糸統設定 説明 離開         3.26)         説明 預檢 2.0]         設明 預檢 2.0]         送一一次上傳: 2022/11/18         送 時期 過売初日: XMI         工工 復序號 身份語         11110200149         111111800016         111111800016         111111800016         111111800016         111111800016         111111800016         111111800016         111111800016         111111800016         111111800016         111111800016         111111800016         11111800016         11111800016         1111180016         1111180016         1111180016         1111180016         1111180016         1111180016         1111180016         1111180016         1111180016         1111180016         1111180017         1111180016         1111180016         1111180017         1111180011         1111180011         1111180011         1111180011         1111180011         1111180011         1111180011         111118011                                                                                                    | csHis:5157      ic37:17 範圍:111118-11111      i必須處理的案件 <u>增位對映表</u> ] 「排除預約邊      對      推誤說明      望      望      建設:      描述說明      ジ      ジ | fm_093       」         13       毎日就醫資料上住         2.0(就醫識別碼         就醫識別碼         調査 |          |
| 111110200149         ● 基本資料 健保業務 POS 服務台 資料庫 WCDX.F         毎日就醫上傳(2.0)作業(Ver:2022.05         説明  檢核查詢 疾管署介接 上傳率分析]合格率         状態: SAM模組已驗證 OK         上傳 蔡 局: 連作 藥 局         調劑日期: @20年11月18日 ]         2         SAM模組已驗證 OK         過時選生預檢無調案(中的上傳)         2         SAM模組 市 驗 盜OK         過 時勝運生預檢無調案(中的上傳)         2         3         •         •         •         •         •         •         •         •         •         •         •         •         •         •         •         •         •         •         •         •         •         •         •         •         •         •         •         •         •         •         •         •         •         •         •         •                                                                                                    | Accords      Accord      Accord                                                                                                    | csHis:5157     fig:111118-11111         必須處理的案件 <u>想位對映表</u> ] 「排除預約過         對除預約過         對除預約過         對除預約過         對除預約過         對除預約過         對於         「算法未累件(a)         13981 沒有過卡案件(a)         13981 沒有過卡案件(a)         13981 沒有過卡案件(a)         13981 沒有過卡案件(a)         13981 沒有過卡案件(a)         13981 沒有過卡案件(a)         13981 沒有過卡案件(b) <b>動 驗 證 環 境 動 驗 證 環 境</b> 「」         「         」                                                                                                    | fm_093<br>13 每日就醫資料上作<br>2.0 (就醫識別碼<br>該醫識別碼<br>該醫識別碼<br>意                          |          |

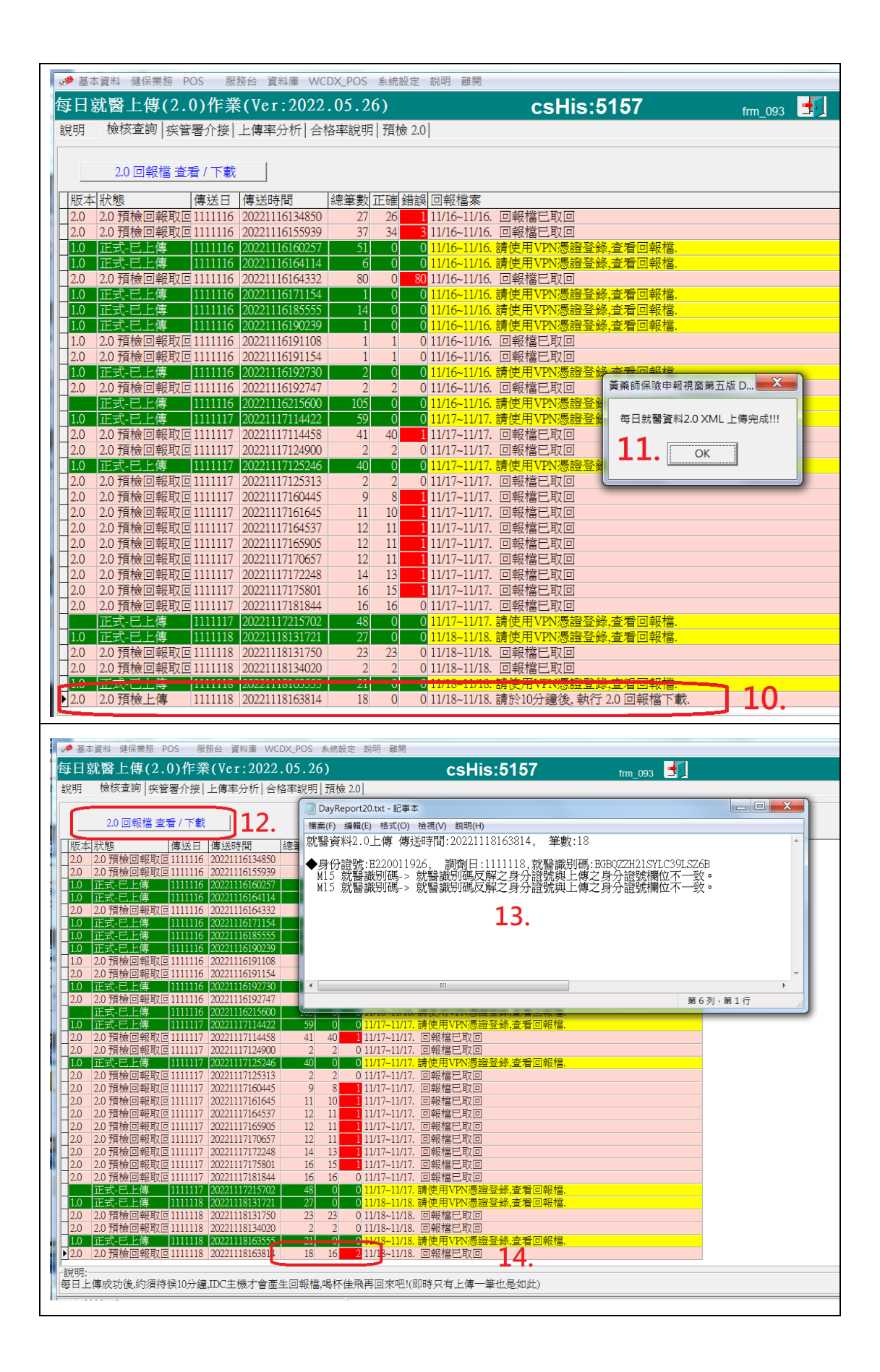

#### 6. 單獨執行 2.0 預檢作業

# 6-1 點選預檢 2.0 >>> 我要預檢上傳 2.0

6-2 按照以往每日上傳流程,點選 1-2-3 的步驟,完成上傳作業

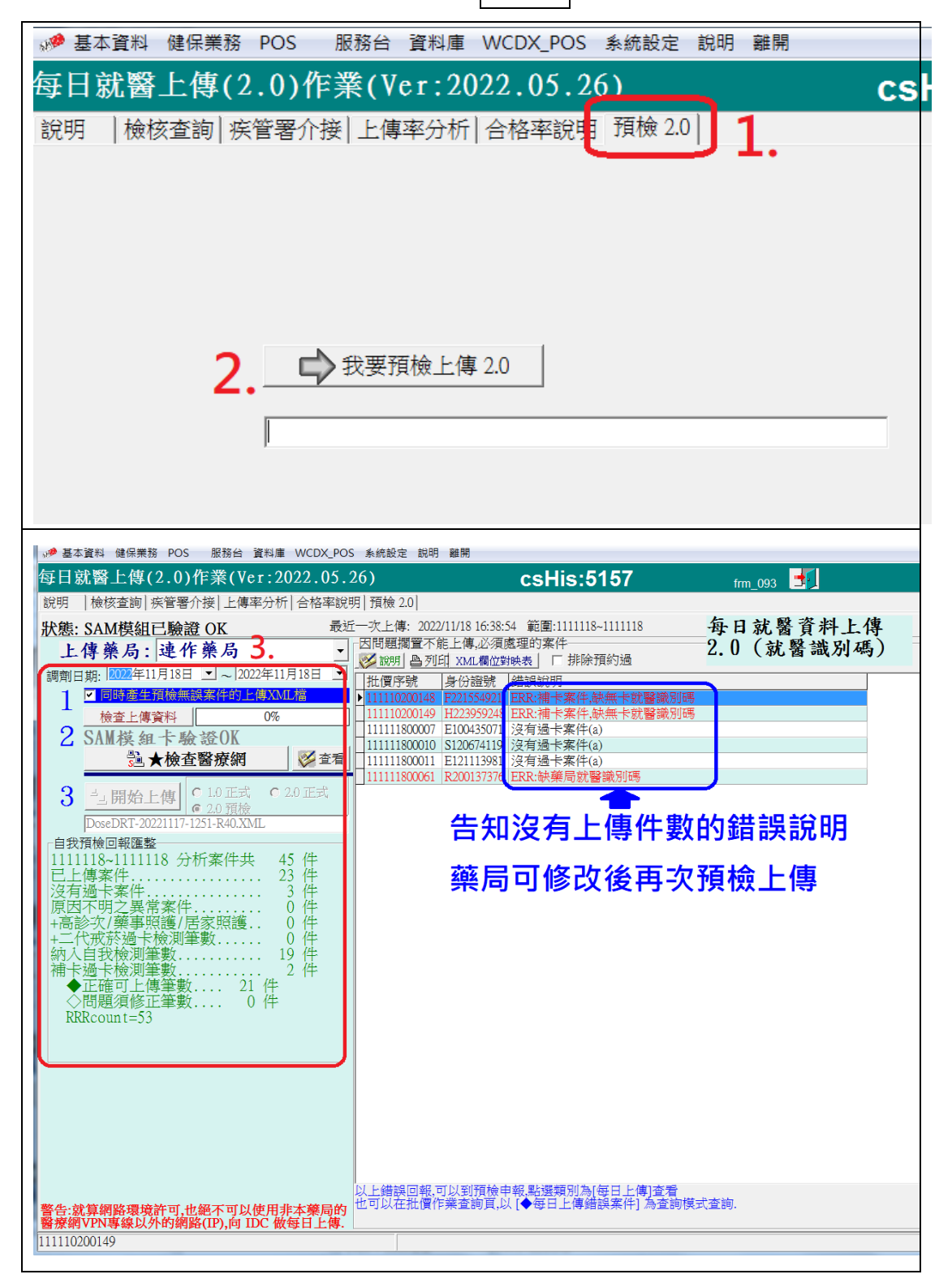

# 7. VPN 網頁確認達標流程

| 7-1 健保扂                                                                  | 局 VPN 網頁,                                    | 點選醫事                                  | 機構登入>                                | >>醫事人員                                  | 員卡>>>登入                                                |
|--------------------------------------------------------------------------|----------------------------------------------|---------------------------------------|--------------------------------------|-----------------------------------------|--------------------------------------------------------|
| $\leftrightarrow$ $\rightarrow$ C ( $\hat{\mathbf{n}}$ medvpn.nhi.gov.tw | /hwse0000/1WSE0020S01.aspx                   |                                       |                                      |                                         | 🖻 🖈 🚺 🌲 🖬 🚳 🗄                                          |
| ④ 健保局貿易振動査約                                                              | ☑ UNE Business ID Ⅰ BaoYaoYao_包架路 ● 後台未完2020 | 6399 🙋 LINE Developers 🔟 Taipei Times | 🐯 Cambridge Dictio 🌖 evernote登入東 💲 J | A convert 👰 Apowersoft Free 📵 회득_EPOS특구 | · · · · · · · · · · · · · · · · · · ·                  |
| 新生福利部<br>中央健康保險署                                                         | 健保資訊網服務系統                                    | (VPN)                                 |                                      |                                         |                                                        |
| 醫事人員專區                                                                   |                                              |                                       |                                      |                                         | 所在位置 / 希 首頁 / 醫事機構登入 / 醫事人員卡                           |
| 醫事機構登入                                                                   | ●醫事機構登入 (請選擇使用卡片)                            |                                       |                                      |                                         |                                                        |
| 下載專區                                                                     | 醫事人員卡                                        | 健保卡                                   | 自然人憑證卡                               | 醫事機構卡                                   | 政府單位憑證卡                                                |
| 聯絡窗口                                                                     |                                              |                                       |                                      |                                         |                                                        |
| 友善連結                                                                     | 醫事人員卡登人                                      |                                       |                                      |                                         | 憑證 PIN 碼來源                                             |
| 服務電話:(07)231-8122                                                        | 1. 申辦醫事人員卡事宜? ~                              |                                       |                                      |                                         | <ul> <li>○ 健保護卡機(已驗證成功者免驗人)</li> <li>● 電腦鍵盤</li> </ul> |
| 服務時間:週一至週五8:00~<br>19:45、週六9:00~17:00                                    | 2. 衛生福利部醫事憑證管理中心相關網                          | 站?~                                   |                                      |                                         | 請選擇讀卡機種類:                                              |
| 電子信箱:ic_service@nhi.gov.tw                                               |                                              |                                       |                                      |                                         | O 健保護卡機/雲端控制軟體                                         |
| 梁號線整位測型修專線<br>中華電信 (02)2344-3118                                         |                                              |                                       |                                      |                                         | ● 品片語下發<br>● 副日日 日本<br>● 3 登人                          |
|                                                                          |                                              |                                       |                                      | ■ 陽利權政策                                 | ● 資訊安全政策 ● 政府網站資料開放官告                                  |

# 7-2 點選院所資料交換>>>院所交換檔案下載

| 服務項目           | ↓ ● 公告事項                                                            |
|----------------|---------------------------------------------------------------------|
| 防疫家用快篩試劑管控系統   | ※使用雷子化團業審查系統(PACS)送件並有這應應號之案件,已於「軍前審查法程狀態查詢」書面新遺帶出應應號變位。(102.07.01) |
| 機構管理者作業        | ※全民健憲保險醫事服務機堪(門診、住院及交付機構)醫療費用助動申報格式及這表說明(102.05.15新境),相關文件讀參考首頁方側下載 |
| 健保醫療資訊雲端查詢系統   | 專區「服務項目_醫療費用申報」文件。(102.06.13)                                       |
| 鼓勵醫療院所即時查詢病患方案 | ※使用「電子化專業審查系統」注意事項(102.01.29) 詳細資料                                  |
| 特定地區旅遊及接觸史查詢系統 | ※每日上午5:00至8:00因進行例行系統維護醫療費用檢核作業將暫停服務,但仍可正常收件,若於本時段上傳處理狀態為「檢核中」,將    |
| 醫療費用申報         | 於上午8:00開始排程檢核,請勿將已上傳檔案刪除,以免影響優先排程權利。(101.11.07)                     |
| 預檢醫療費用申報       | ₩ 2 聯絡窗口                                                            |
| 醫療費用支付         | ·<br>服務頻別:「請選擇                                                      |
| 保險對象管理         |                                                                     |
| 健保卡就醫上傳檢核結果查詢  |                                                                     |
| 院所資料交換         | 院所交換個案上傳                                                            |
| 國民健康署戒菸服務-密碼管理 | 院所交換檔案下載                                                            |
| 一般藥品採購資料調查作業   |                                                                     |

7-3 確認提供下載日期後·點選查詢

| i na kina kina kina kina kina kina kina                                | 網站地圖 繁局 您好 登出       |
|------------------------------------------------------------------------|---------------------|
| ● 我的首頁 > 院所資料交換 > 院所交换檔案下載                                             |                     |
| 現行作業區 ③ ② ④                                                            |                     |
| 院所交換倡案下載 2. 提供下載日期: 起: 1111101 ~ 迄                                     | : 1111118 (YYYMMDD) |
| 排序欄位: 提供下載日期 🗸                                                         |                     |
| [說明] 3. [查詢                                                            | 清除                  |
| <ol> <li>本作樂為院所下載檔案功能。</li> <li>?,有關院所帳務及收入資料檔案,請至本網站之「作業項目</li> </ol> | :醫療費用支付」下載・         |

#### 7-4 確認是否達標

A.找到就醫識別碼預檢獎勵指標報表(\*),點選下載

B.開啟 excel 檔案,確認達標及符合獎勵欄位是否成功

(\*)本報表自 111 年 11 月 18 日(五)起<mark>每周</mark>提供

|                                                                                                    |                                                   |                                                 | 網站地圖 藥局                                                                                                    | 您好 登出                                 |
|----------------------------------------------------------------------------------------------------|---------------------------------------------------|-------------------------------------------------|----------------------------------------------------------------------------------------------------|---------------------------------------|
| ➡ 我的首頁 > 院所資料交換 > 院                                                                                                    | 所交換檔案下載                                           |                                                 |                                                                                                    |                                       |
| 現行作業區 🕙 🄗 😡                                                                                                    | ♥ 院所交換檔案下載清單                                      |                                                 |                                                                                                    |                                       |
| 院所交換檔案上傳                                                                                                    |                                                   |                                                 |                                                                                                    |                                       |
|                                                                                                    | 檔案名稱 檔案                                           | 說明 下載傳                                          | 前註                                                                                                    | 提供下載日期 檔案下載                           |
|                                                                                                    | 500903736_5902060<br>25_IPAI4305_202211<br>18.csv | <b>碼預檢獎</b><br><b>4</b><br>1111年11月18日起每周提供     |                                                                                                    | 111/11/18<br>10:31<br>加密下載<br>5.      |
|                                                                                                    | 500903535_11196467<br>71-1.pdf                    | 異動含oxybuprocaine成分用<br>漢品Lacrimin oph. solution | 於治療分泌性流淚症之特殊<br>之支付價格                                                                                                    | 111/11/17     下載       10:20     加密下載 |
|                                                                                                    | 500903535_11196467                                | 異動含oxybuprocaine成分用                             | 於治療分泌性流涙症之特殊                                                                                                    | 111/11/17 下載                          |
| 檔案 常用 插入                                                                                                    | 版面配置 公式 資料 校閱 格                                   | 读視 開發人員 ♀ 告訴我您想要執行的動作                           |                                                                                                    | 加密下載                                  |
| ● 30 液<br>● 10 液製 →<br>● 10 液製 →<br>● 10 液製 →<br>● 30 液製 ←<br>● 10 液製 →<br>● 10 液製 →<br>● 10 液製 →<br>● 10 液製 →<br>● 10 液製 → | 離<br>・ 12 ・ A* A* 三<br>・ 単・ ○ ・ A ・ 体<br>字型<br>G  | ・・・・・・・・・・・・・・・・・・・・・・・・・・・・・                   | <ul> <li>●</li> <li>●</li></ul> | ·般<br>結的儲                             |
| G9 • : ×                                                                                                    | √ f <sub>x</sub>                                  |                                                 |                                                                                                    |                                       |
| A B                                                                                                    | C D                                               | E F G                                           |                                                                                                    | L J                                   |
| <ol> <li>力區別 醫事機構</li> </ol>                                                                                                | 诸代號醫事機構名稱  特約類別  就醫                               | 書類別 111上半年2.0 預檢成功何                             | 牛數 達標 符合獎勵                                                                                                    | 1                                     |
| 2 5 590                                                                                                    | · · · · · · · · · · · · · · · · · · ·             | 預防保健 9 1                                        | 6                                                                                                    |                                       |
| 3 5 590                                                                                                    | 単語  単語 ある ある ある ある ある ある ある ある ある ある ある ある ある     | 藥局調劑 30 251                                     | <b>U.</b> Y                                                                                                    |                                       |
| 4                                                                                                    |                                                   |                                                 |                                                                                                    |                                       |